# 河北省普通本科高校师范生教学技能创新大赛 参赛选手操作手册

# 一、平台登录

输入网址 <u>https://sfsjxjncx.hbte.com.cn/</u>,进入河北省普通本科高校师范生教学技能创新大赛首页。建议使用 360 浏览器(极速模式)或谷歌浏览器。

|   | <b>这</b> 河北省普通本科高校<br>师范生教学技能创新大赛                                                      | 登录   注册 |
|---|----------------------------------------------------------------------------------------|---------|
|   | 裏事前页 実事公告 宮事新闻 作品展示 下載中心 个人中心                                                          |         |
| < | 河北省普通本科高校师范生<br>教学技能创新大赛                                                               |         |
|   | <b>赛事公告</b> 思多> <b>赛事新闻</b>                                                            | 更多>     |
|   | 同北當數算庁关于举办同北當普遍本科兩校师范生教学技能會新大賽的通知                                                      |         |
|   | 翼UCP备18011017号-1<br>Copyright © 2023-2024 第21主教学技能始新大赛坦委会版权所有<br>技术支持:高等教育出版社河北会教学服务中心 |         |

二、登录/注册

1. 账号注册

1.1 点击右上角"注册"按钮,进入用户注册页面。

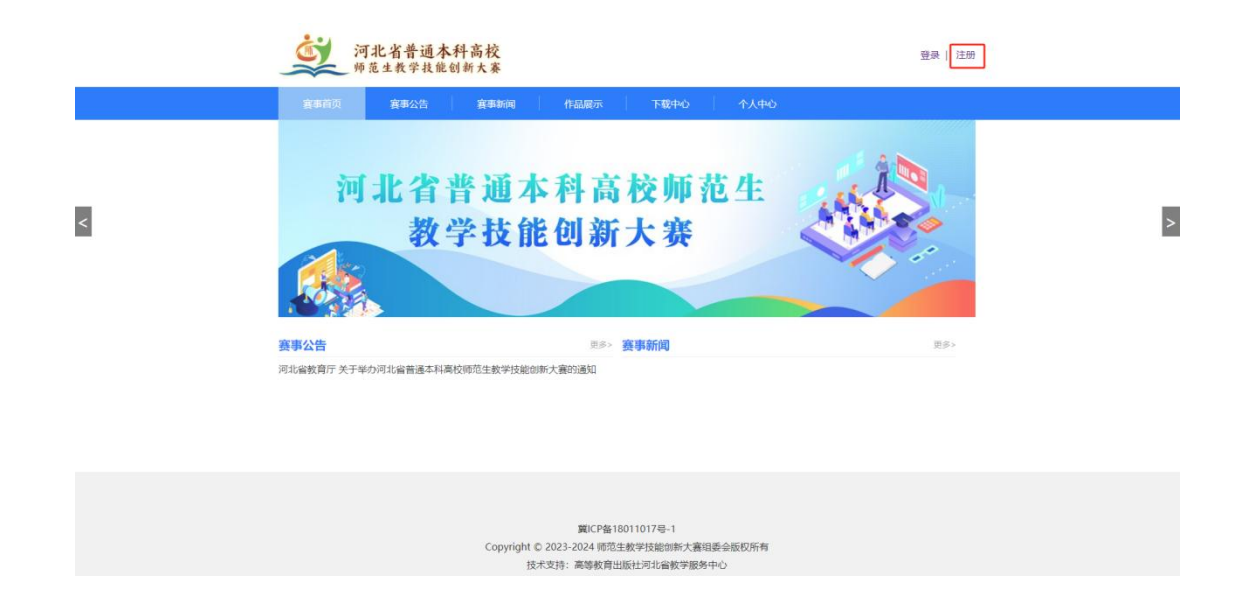

1.2 依次输入姓名、邮箱、手机号、密码、确认密码、验证码等 六项信息,点击注册。提示注册成功后,将自动跳转到登录页面。

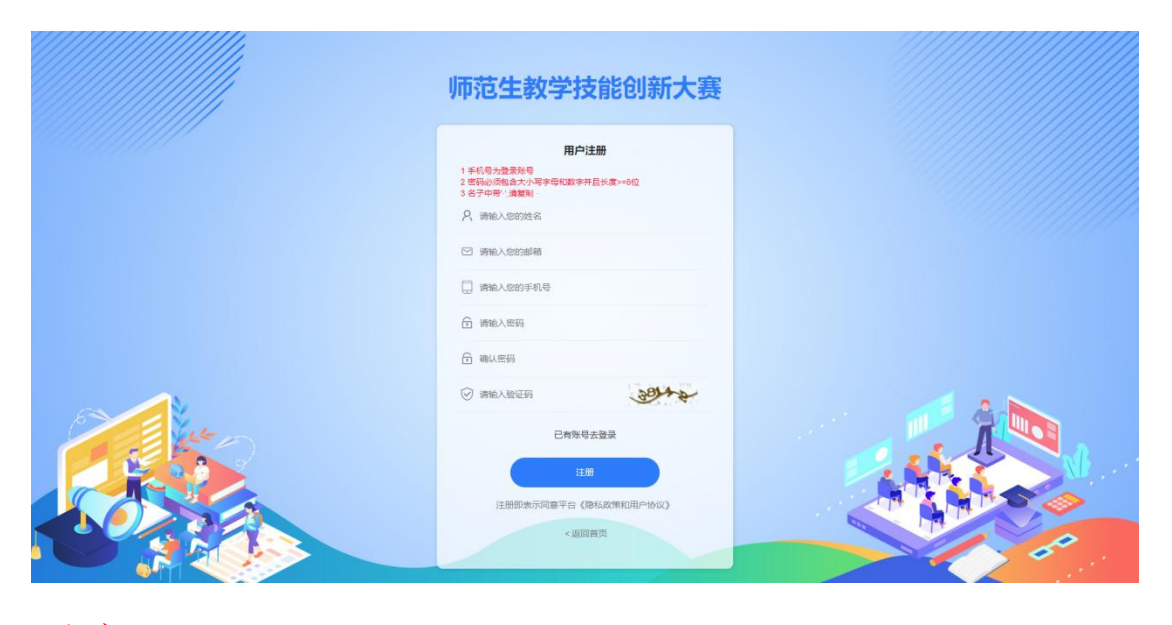

注意:

①姓名、邮箱、手机号注册之后不可修改并且是重置密码时的验 证条件,请确保输入正确。

②手机号作为登录账号且唯一,请输入正确的手机号码。

③姓名若包含•,可复制"•"。

④ 密码可以包含@、#等常用特殊字符。

### 2. 选手登录

2.1点击首页右上角"登录"按钮,选择"选手登录",输入注 册时填写的手机号、密码、验证码点击登录。

| 师范生教学技能创新大赛                                                                |  |
|----------------------------------------------------------------------------|--|
| <ul> <li>通手登録 管理员登录 专家登录</li> <li>○ 所能入手机等     <li>○ 所能入差明</li> </li></ul> |  |
|                                                                            |  |
| < RM RQ                                                                    |  |

#### 三、完善信息

首次登录,需要完善学校信息,否则无法进行其他操作。选择学校所在地、选择学段、填写学校名称和验证码后,点击"确定"页面将自动跳转到"作品提交"页面。

| 师范生教学技能创新大赛         |                                       |                |      | 首页 第34、综好 ~ |
|---------------------|---------------------------------------|----------------|------|-------------|
| B <sup>1</sup> 作品機交 | 意美资料                                  |                |      |             |
| ♀ 我的作品 ○ 完善信息       | *姓名<br>例此                             | ·इंग्रह        | "創業権 |             |
| f: 修改至码             | *学校所在地<br>石家庄市<br>・ 小学・<br>後征時<br>絵征時 | ~ 词北纬范大学       |      |             |
|                     |                                       | <del>Q</del> Ŧ |      |             |

#### 注意:

姓名、手机号、邮箱默认为注册时填写的信息,不可更改。

四、作品提交

1. 点击"师范生教学技能创新大赛"进入作品提交页面。

| 师范生教学技能创新大赛 | 11月3日 - 1月3日 - 11100 - 11100 - 11100 - 11100 - 11100 - 11100 - 11100 - 11100 - 11100 - 11100 - 11100 - 11100 - 11100 - 11100 - 11100 - 11100 - 11100 - 11100 - 11100 - 11100 - 11100 - 11100 - 11100 - 11100 - 11100 - 11100 - 11100 - 11100 - 11100 - 11100 - 11100 - 11100 - 11000 - 11000 - 11000 - 11000 - 11000 - 11000 - 11000 - 11000 - 11000 - 11000 - 11000 - 11000 - 11000 - 11000 - 110000 - 1100000000 |
|-------------|----------------------------------------------------------------------------------------------------|
| 日<br>作品提交   | 作品標本                                                                                                    |
| ☞ 我的作品      |                                                                                                    |
| P. 完善信思     |                                                                                                    |
| 合 修改密码      | ₩ WUELEX FIRMEDIMIA                                                                                                    |
|             | 点击"师范生教学技能创新大赛"进入作品提交页面                                                                                                    |

 2. 点击"师范生教学技能创新大赛"作品类别,进入到提交作品 资源的详情页。

| <b>裏</b> 事首页 - 裏事公告 - 裏事新編 作品联示 下版中心 - 个人中心                                    |
|--------------------------------------------------------------------------------|
| 88 wattr71000amanaan                                                           |
| 1000生数、学技術自動新大調                                                                |
| E annea                                                                        |
| 1 参赛选手是否可以上传多作作品?                                                              |
| 每位参赛选手顾报一件作品。                                                                  |
| 2.赛制如何安排?                                                                      |
| 竞赛时间为2024年11月至2025年4月,预赛〈2024年11月-12月〉、复赛(2025年2月-3月)和决赛(2025年4月〉三个阶段。         |
| 3. 参赛选手篮报送哪些材料及要求?                                                             |
| 参赛选手需提变15分钟的说课视频和完成一课时(45分钟)教学设计,在作品中不得以任何形式透露参赛教师个人信息及所在高校信息。如有违反要求的,将取消参赛资格。 |
| <b>课堂教学微视频:</b> 要求分辨率72002及以上、格式为服P4格式,采用ave,B.204编码,图像清晰稳定,声音清楚。              |
| 教学设计: 编提文PDP格式                                                                 |
| 4. 作品信息处的学校信息如何第写?                                                             |
| 于动输入的学校信息,系统是无法识别的。需要在文本框内输入学校名称后,在下拉选项中找到学校名称并点击选择后系统才能正确识别并保存参赛选手的学校信息。      |
| 5.系统提示"作品信息中的学校为必须项"该怎么办?                                                      |
| 说明学校信息处已经填写的学校信息是无效格式,需要在下拉框内找到所属学校后,点击选择。                                     |
|                                                                                |

3.填写作品名称、作品简介,上传承诺书(PDF格式)选择学段、 学科、参赛类别、学校信息,上传说课视频和教学设计(附件4), 填写作者信息包含姓名、性别、院系、专业等多项信息,填写指导教师信息包含姓名、联系方式。

| <b>赛</b> 事首页 赛事公告 赛事新闻                              | 作品展示                                  | 下载中心                 | 个人中心   |            |
|-----------------------------------------------------|---------------------------------------|----------------------|--------|------------|
|                                                     |                                       |                      |        |            |
| 师范生教学技能创新大赛                                         |                                       |                      |        |            |
| 活动时间: 2024-12-01 00:00:00~2025-03-31 23:59          | :59                                   |                      |        |            |
| ☆新増作品                                               |                                       |                      |        |            |
| *作品文教 (連約) 15%                                      |                                       |                      |        |            |
| *作品简介                                               |                                       |                      |        |            |
|                                                     |                                       |                      |        |            |
|                                                     |                                       |                      |        |            |
| 🌱 承诺书                                               |                                       |                      |        |            |
| todi                                                |                                       |                      |        |            |
| 选择文件 未选择任何文件                                        | 点击上传                                  |                      |        |            |
|                                                     |                                       |                      |        |            |
|                                                     |                                       |                      |        |            |
| THERE                                               |                                       |                      |        |            |
| *学段                                                 | *学科                                   | -                    | ***    | 赛类别<br>#18 |
| *学校信息                                               | 191777±                               | 7                    | 1990/2 | 32.4       |
| 输入关键词                                               |                                       |                      |        |            |
| 提示:                                                 |                                       |                      |        |            |
| 1 作品资源经命名后逐个上传,总大小建议不超过7(<br>2 视频支持MP4格式,须采用H.264编码 | IOMB                                  |                      |        |            |
| 3 数字设计需工作docsLdocx恰式的文件<br>4 根据作品格式选择对应的上传入口        |                                       |                      |        |            |
| *说课视频                                               |                                       | *教学设计                |        |            |
| 选择文件。未选择任何文件                                        | 点击上传                                  | 选择文件未选择任             | 何文件    | 点击上        |
|                                                     |                                       |                      |        |            |
|                                                     |                                       |                      |        |            |
|                                                     |                                       |                      |        |            |
| 1 作者信息                                              |                                       |                      |        |            |
| ****                                                | स्रोत-स्रोत                           |                      |        | 19th 85    |
| ATD .                                               | 请选择性别                                 | Ŧ                    |        | RAD'LLK    |
| *专业                                                 | *所属学校                                 |                      |        | 联系电话       |
|                                                     | 学校名称要与公童一致                            |                      |        |            |
| *通讯地址                                               |                                       |                      |        |            |
|                                                     |                                       |                      |        |            |
| 前 指导教师                                              |                                       |                      |        |            |
| *姓名                                                 |                                       | *联系方式                |        |            |
|                                                     |                                       |                      |        |            |
|                                                     |                                       |                      |        |            |
|                                                     |                                       |                      |        |            |
|                                                     |                                       |                      |        |            |
|                                                     |                                       |                      |        |            |
|                                                     | 提交                                    |                      |        |            |
|                                                     |                                       |                      |        |            |
|                                                     |                                       |                      |        |            |
| Conve                                               | 赛ICP酱180110<br>ight © 2023-2024 师范生教与 | 017号-1<br>村能创新大赛组委会版 | 权所有    |            |
|                                                     |                                       | 100 000 000 000 000  |        |            |

# 注意:

①作品名称和内容勿出现个人和学校信息。

②上传作品资源时,先点击"选择文件"再选择"点击上传"且 只能上传一个资源。

说课视频要求 720P 及以上、MP4 格式,采用 AVC、H. 264 编码 教学设计格式应为 doc 或 docx ③资源上传完成后,可在对应的文本框内修改作品名称。

④若资源上传有误,可点击'×'删除后重新上传。

⑤每位参赛选手限报1件作品。

⑥"所属学校"的学校名称要与公章一致。

⑦\*均为必填项

4. 点击页面底端"提交"按钮,弹框提示确认提交,点击"确定"
 提示作品提交成功后会自动跳转到个人中心。

| *姓名        | *性别                              |    | *院系        |  |
|------------|----------------------------------|----|------------|--|
| 测试         |                                  |    | 文学院        |  |
| *专业        | sfsjxjncx.hbte.com.cn 显示<br>确认提交 |    | *联系电话      |  |
| 小学教育       |                                  | 取消 | 1380000000 |  |
| *通讯地址      |                                  |    | 2          |  |
| 河北省石家庄市裕华区 |                                  |    |            |  |
| 指导教师       | *联系方式                            |    |            |  |
| Ξ.         | 185                              |    |            |  |
|            |                                  |    |            |  |
|            |                                  |    |            |  |

## 五、我的作品

点击"我的作品"可查看、修改或删除已经提交的作品(网上报 名和作品上传时间结束后则不允许修改和删除作品)

| 师范生教学技能创新大赛 |         |             |             |            | 前页           | 测试,您好~ |
|-------------|---------|-------------|-------------|------------|--------------|--------|
| B 作品提交      |         |             |             |            |              |        |
| ③ 我的作品      | 我的作品    |             |             |            |              |        |
| 8. 売養信息     | 作用品格示题目 | 作品类型        | 作品分组        | 日生间        | 操作           |        |
| C 101000    | 测试作品    | 师范生数学技能常赛作品 | 师范生教学技能创新大赛 | 2024-11-18 | 查看   修改   删除 |        |
|             |         |             |             |            |              | _      |
|             |         |             |             |            |              |        |
|             |         |             |             |            |              |        |

## 六、忘记密码

1. 在登录页面点击右下角点击"忘记密码", 进行重置密码操作。

|           | 师范生教学技能创新大赛                                 |  |
|-----------|---------------------------------------------|--|
|           | <b>造手登录 管理员登录 专家登录</b><br>〇 時知入手印号 〇 時知入手印号 |  |
| E Company | INNALANCER COMMAN                           |  |
|           | KENER.                                      |  |

2. 输入注册时填写的姓名、手机号、邮箱,填写新密码、确认新密码等内容,点击"提交",重置密码成功。

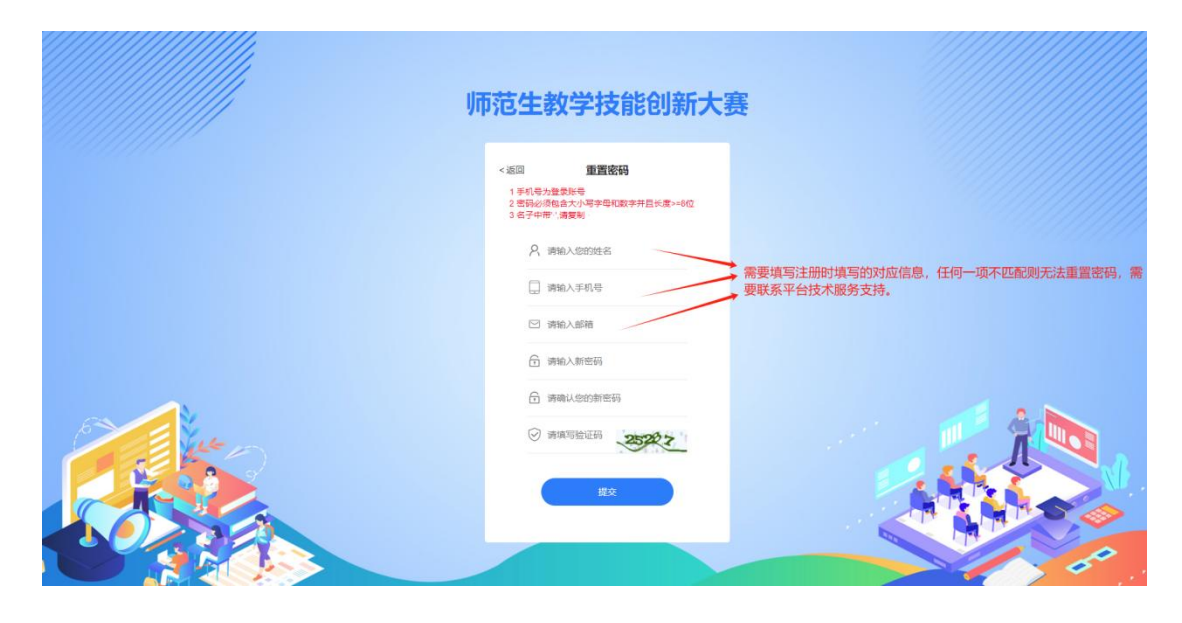